# 新規口座開設マニュアル

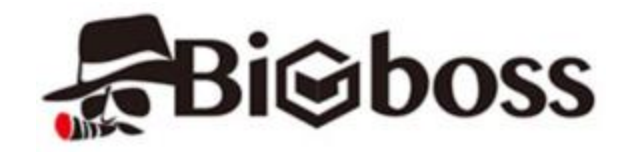

利用可能口座種類は「MT4(Meta Trader 4)」です。 MT5でEA-BANKのEAはご利用いただけませんのでご注意ください。

・BigBossに口座をお持ちでない方のための「新規口座開設マニュアル」です。

- ・既に口座をお持ちのお客様は「追加口座開設マニュアル」を参照下さい。
- ・以下のURLより口座開設されますと、EA-BANKのEAをご利用可能になります。

https://www.bigboss-financial.com/ja/?aid=XVY5tUvz

## 事前に本人確認書類および現住所確認書類をご用意いただくと、スムーズに口座開設申請を完了できますので予めご準備ください。

※書類をスキャナー等でスキャンしたPDFファイルでもいいですが、携帯電話で書類を撮影した画像ファイルで大丈夫です。

以下を参考に必要事項を入力またはプルダウンメニューから選択してください。 ※全て半角英数字で入力してください。 ※住所は後ほど提出する「現住所確認書類」と同じ住所を記入してください。

BigBossのトップページが開きますので、「口座開設」をクリックします。

クイックロ座開設

「口座開設」をクリックしたら、必要書類の説明が書かれていますので、よく読んで該当する書類をご準備ください。

ページ下部に進むと「規約の同意」と「口座の種類」という項目があります。 下画像を参考に進めてください。

| 口座の種類<br>必須 | 通貨タイプ   |               |   |
|-------------|---------|---------------|---|
|             | JPY     | ※「JPY」を選択     | • |
|             | レバレッジ   |               |   |
|             | 555 : 1 | ※ご希望のレバレッジを選択 | • |

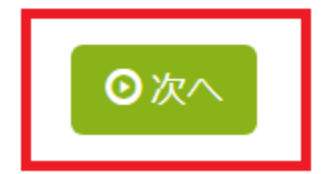

Copyright (C) 2018 EA-BANK , All Rights Reserved.

## 以下を参考に必要事項を入力またはプルダウンメニューから選択してください。 ※全て半角英数字で入力してください。 ※住所は後ほど提出する「現住所確認書類」と同じ住所を記入してください。

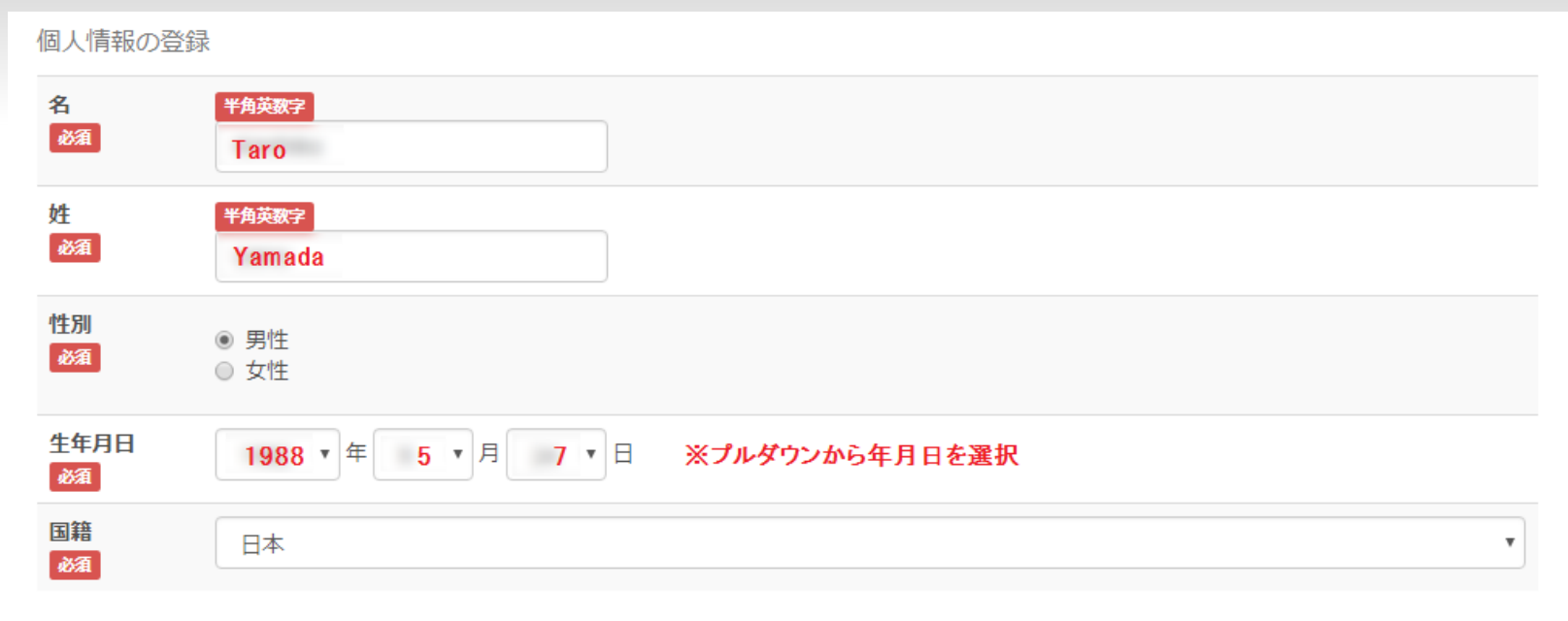

続いて「住所の登録」を英数字で入力しますが、 住所を英語表記に変換できる「JuDress」という便利なサイトがあります。

## JuDress http://judress.tsukuenoue.com/

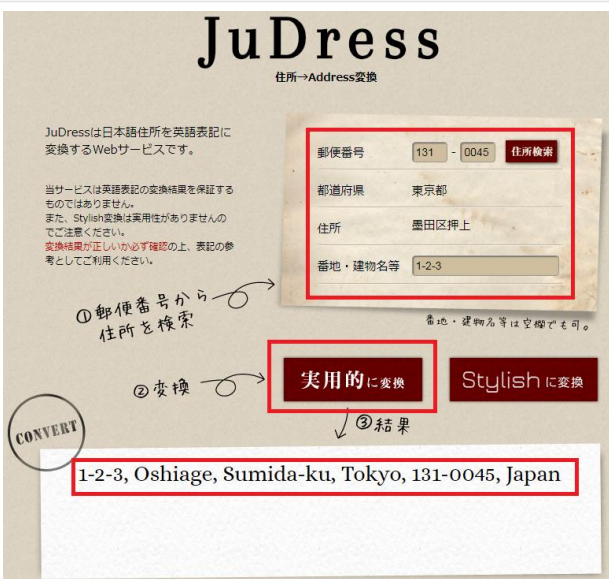

以下を参考に必要事項を入力またはプルダウンメニューから選択してください。 ※姓名以外は日本語入力で大丈夫です。 ※住所は後ほど提出する「現住所確認書類」と同じ住所を記入してください。

住所をJuDressで英語表記に変換したものを該当カ所コピー&ペーストします。

| 住所の登録      |                                              |
|------------|----------------------------------------------|
| 居住国        | <b>日本</b>                                    |
| 郵便番号<br>必須 | 半角英数字     1310045     ※ハイフン除く                |
| 住所 必須      | 都道府県 ¥角英数字<br>Tokyo<br>市区町村 ¥角英数字            |
|            | Oshiage, Sumida-ku<br>番地・建物など 半角英数字<br>1-2-3 |

### 連絡先情報

| 電話番号          | 半角英数字<br>09012345678 | ※ハイフン除く      |
|---------------|----------------------|--------------|
| メールアドレス<br>必須 | OOO@gmail.com        |              |
| メールアドレス確認用    | 確認の為にE-mailアドレスをもう   | う一度入力してください。 |
| 必須            | OOO@gmail.com        |              |

Copyright (C) 2018 EA-BANK , All Rights Reserved.

※「口座のパスワード」は半角英数字と大文字の半角英字が1つ必要です。ご注意ください。

## ※「メモ、その他」は、必ず「Accent Planning Inc.」と入力してください。

|                                                  | 口座のパスワード |                                                |                                                                                                    |  |  |
|--------------------------------------------------|----------|------------------------------------------------|----------------------------------------------------------------------------------------------------|--|--|
|                                                  |          | (例 : Bigboss2014)<br>※ <b>半角英数字と大文字の半角英字</b> が | が1つ必要です。                                                                                                    |  |  |
|                                                  | メモ、その他   | その他に知らせておきたい情報がa<br>Accent Planning Inc. ← 💥   | あれば入力してください。<br>必ず入力して <b>ください。</b>                                                                                                    |  |  |
| <ul> <li>○次へ</li> </ul>                          |          |                                                |                                                                                                    |  |  |
| 全て入力し終えたら「次へ」をクリックします。                           |          |                                                | 書類のアップロード                                                                                                    |  |  |
| 書類のアップロードのページになりますので、<br>事前に用意した書類をそれぞれ選択してください。 |          | 本人確認書類(写真、名前、誕生日)<br>A equired                 | (gif.jpg.pdf.tif)<br>ファイルを選択<br><sup>D</sup> <sup>D</sup> <sup>D</sup> <sup>D</sup> <sup>D</sup> <sup>D</sup> <sup>D</sup> <sup>D</sup> <sup>D</sup> <sup>D</sup> <sup>D</sup> <sup>D</sup> <sup>D</sup> <sup></sup> |  |  |
| <b>※ファイルサイズは10MBまで</b> です。<br><i>ご</i> 注意ください。   |          | 住所証明書類(運転免許証、保険証など<br>required                 | i) (gif.jpg.pdf.tif)<br>ファイルを選択 priver's licsurface.jpg                                                                                                    |  |  |
|                                                  |          | 備考・特記欄                                         | 運転免許書などの裏面や別紙に変更内容や必要事項の記載がある場合、こちらにアップロードしてください。<br>(gif.jpg.pdf.tif)<br>ファイルを選択<br>選択されていません                                                                                                    |  |  |
|                                                  |          | ファイルサイズは10メガバイトまでで<br>完了するまで10秒程かかりますのです       | です。<br>そのままで少々お待ち下さい。                                                                                                    |  |  |
| 書類の選択が終わりましたら<br>「アップロード」をクリックしてください。            |          |                                                | アップロード                                                                                                    |  |  |

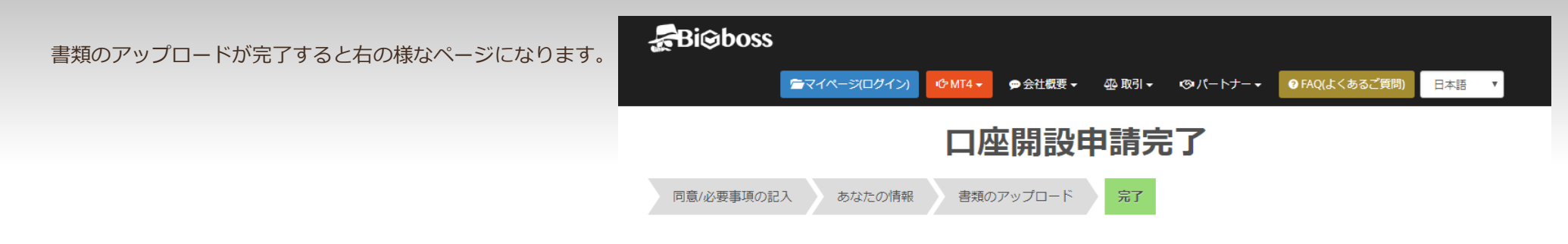

口座開設の申請が完了しました。 口座開設が完了次第、ご登録のメールアドレスにメールが届きますので、口座番号とバスワードを確認して下さい。 Big Bossで快適なお取引をお楽しみください。

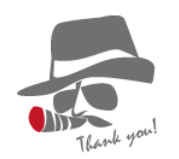

登録したメールアドレスに下の様なメールが届きますので、 口座番号とパスワードをご確認ください。

Big Boss Holdings Company.,Itd. <noreply@bigboss-financial.com> To 自分 回

#### 様

この度はBig Boss Holdings Company.,Itd.にお申込みいただき誠にありがとうございました。 Live口座の開設が完了致しました。

| [口座情報] |                       |
|--------|-----------------------|
| 利用通貨   | JPY                   |
| 口座種別   | Standard              |
| レバレッジ  | 555:1                 |
| 口座番号   |                       |
| パスワード  |                       |
| サーバー   | BIGBOSSHoldings-LIVE2 |

以上で新規口座開設の手続きは完了です。 遅くても翌営業日には受理されて入金や取引が可能になります。 お疲れ様でした。